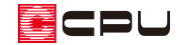

# 【外皮性能】方位を設定する方法

文書管理番号:1277-01

Q.質問

外皮性能計算で方位を設定したい。 真北方向を設定したい。

## A.回答

\*

外皮性能計算で方位を設定するには、「部材一括変更」から設定する方法と「方位」 から設定する方法が あります。

操作①:部材一括変更から設定する方法

ここでは、 (部材一括変更)での一連の手順は省略し、「真北方向」の設定ポイントのみ説明します。

① (部材-括変更)の「真北方向」をクリック

直北方向の設定画面に切り替わります。

| H28年基準                                                                                | ×                          |  |  |  |  |  |  |  |  |  |
|---------------------------------------------------------------------------------------|----------------------------|--|--|--|--|--|--|--|--|--|
| 外皮性能計算                                                                                | 真北方向                       |  |  |  |  |  |  |  |  |  |
| 建物に対する真北方向を設定してください<br>方位磁針をマウスドラッグで操作し、真北方向を指定するか、<br>直接角度を入力してください。(0~359度)         |                            |  |  |  |  |  |  |  |  |  |
| W                                                                                     | 0 度                        |  |  |  |  |  |  |  |  |  |
| 地域区分         断熱材位置①         断熱材           仕標の選択         断熱仕様①         断熱仕様②         」 | 村位置② 断熱材位置③ 基準高さ<br>庇 真北方向 |  |  |  |  |  |  |  |  |  |
|                                                                                       | 住爆登録 一括変更 キャンセル            |  |  |  |  |  |  |  |  |  |

\* 上図は、「簡単モード」で動作した際の画面です。

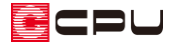

- ② 任意の角度を数値で入力、または方位磁針をドラッグして真北方向を指定後、「一括変更」を クリック
  - \* ここでは 300 度に設定します。

| H28年基準                                                                              | ×                       |
|-------------------------------------------------------------------------------------|-------------------------|
| 外皮性能計算                                                                              | 真北方向                    |
| 建物に対する真北方向を設定してください<br>方位磁針をマウスドラッグで操作し、真北方向を指定するか、<br>直接角度を入力してください。(0~359度)       |                         |
| マウスドラック<br>マウスドラック<br>、<br>、<br>、<br>、<br>、<br>、<br>、<br>、<br>、<br>、<br>、<br>、<br>、 | <sub>度</sub><br>度を数値で入力 |
| 地域区分     断熱材位置①     断熱材位置②     単       仕様の選択     断熱仕様①     断熱仕様②     庇              | 断熱材位置③ 基準高さ<br>真北方向     |
| ▲ ▶ 仕様登録                                                                            | -括変更 キャンセル              |

- \* 方位磁針の赤い方向が「北」を示します。
- \* 角度の数値に、小数点以下の数値は指定できません。
- \* 設定した角度を含め、部材一括変更の項目内容すべてが反映します。

## 【注意】

「部材設定一覧」で各部位の断熱仕様や設定を個別に変更した後、
(部材一括変更)を再度行う
と、「部材設定一覧」で個別に変更した内容は破棄され、「部材一括変更」の設定内容に変わります。

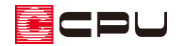

操作②:方位から設定する方法

▲ (方位)から設定する方法を説明します。

- \* (方位)から設定した場合は方位に関する設定のみ更新されます。
- ① 🎑 (方位)をクリック

| ⑦ 774№(E) | 〕7/1/(E) 編集(E) 表示(Y) ツール(I) 設定(S) ワインドワ(W) ヘルプ(H) |     |             |                                       |       |        |          |                                        |            |      |      |   |    |      |           |
|-----------|---------------------------------------------------|-----|-------------|---------------------------------------|-------|--------|----------|----------------------------------------|------------|------|------|---|----|------|-----------|
| 5         | C                                                 | 受けて | [⊕]<br>7°-4 | ₹.7<br>ビ 3                            | 実     |        | <b>K</b> | ************************************** | (L2D)**1=7 |      |      |   |    |      |           |
| =         |                                                   | 1階  |             |                                       |       |        |          |                                        |            | 2    | 8    | Π |    |      | <b>()</b> |
| 0190X21-  |                                                   |     |             | i i i i i i i i i i i i i i i i i i i | 附一括変更 | 外皮性能計算 | 図面出力     | 地域区分                                   | 断熱材位置      | 断熱仕様 | 基準高さ | 厑 | 方位 | 数量補正 | 外皮仕様設定ツール |
|           |                                                   |     |             |                                       |       |        |          |                                        |            |      |      |   |    |      |           |
|           |                                                   |     |             |                                       |       |        |          |                                        |            |      |      |   |    |      |           |
|           |                                                   |     |             |                                       |       |        |          |                                        |            |      |      |   |    |      |           |
|           |                                                   |     |             |                                       |       |        |          |                                        |            |      |      |   |    |      |           |
|           |                                                   |     |             |                                       |       |        |          |                                        |            |      |      |   |    |      |           |
|           |                                                   |     |             |                                       |       |        |          |                                        |            |      |      |   |    |      |           |
|           |                                                   |     |             |                                       |       |        |          |                                        |            |      |      |   |    |      |           |
|           |                                                   |     |             |                                       |       | 1 1    |          |                                        |            |      |      |   |    |      |           |
|           |                                                   |     |             |                                       |       |        |          |                                        |            |      |      |   |    |      |           |

\* 真北方向の設定画面が表示されます。

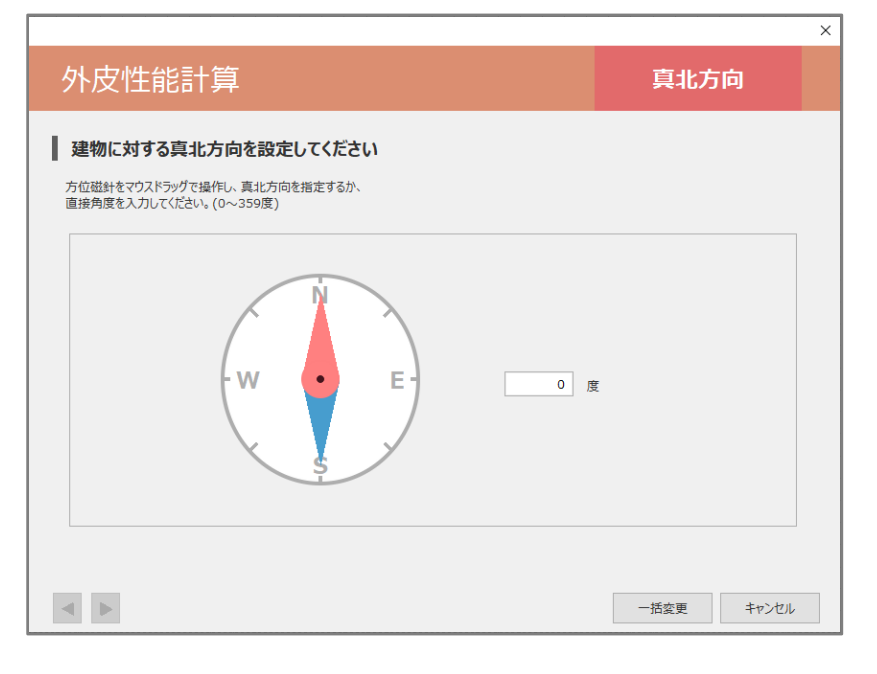

- ② P.2 操作②のように、任意の角度を数値で入力、または方位磁針をドラッグして真北方向を指定
   後、「一括変更」をクリック
  - \* 設定した角度が反映します。

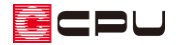

参考:外構図で設定した真北マーク

○ (外構図)で ○ (付帯情報)の ○ (真北マーク)から真北マークを配置した場合、 ○ (外皮性能計算)
の ○ (部材一括変更) や ○ (方位)の 「真北方向」に連動します。

「真北マーク」の詳しい入力方法は、A's(エース)のマニュアルまたはヘルプをご覧ください。

【外構図】

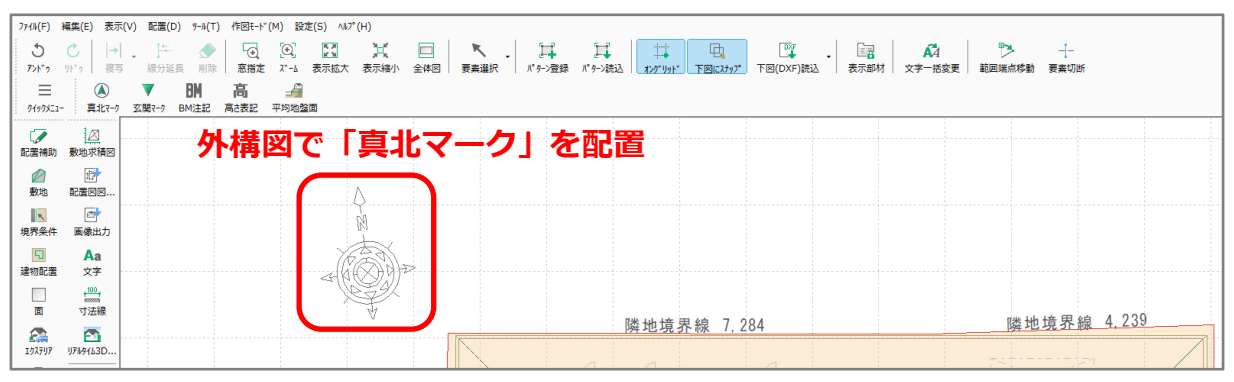

#### 【外皮性能計算】

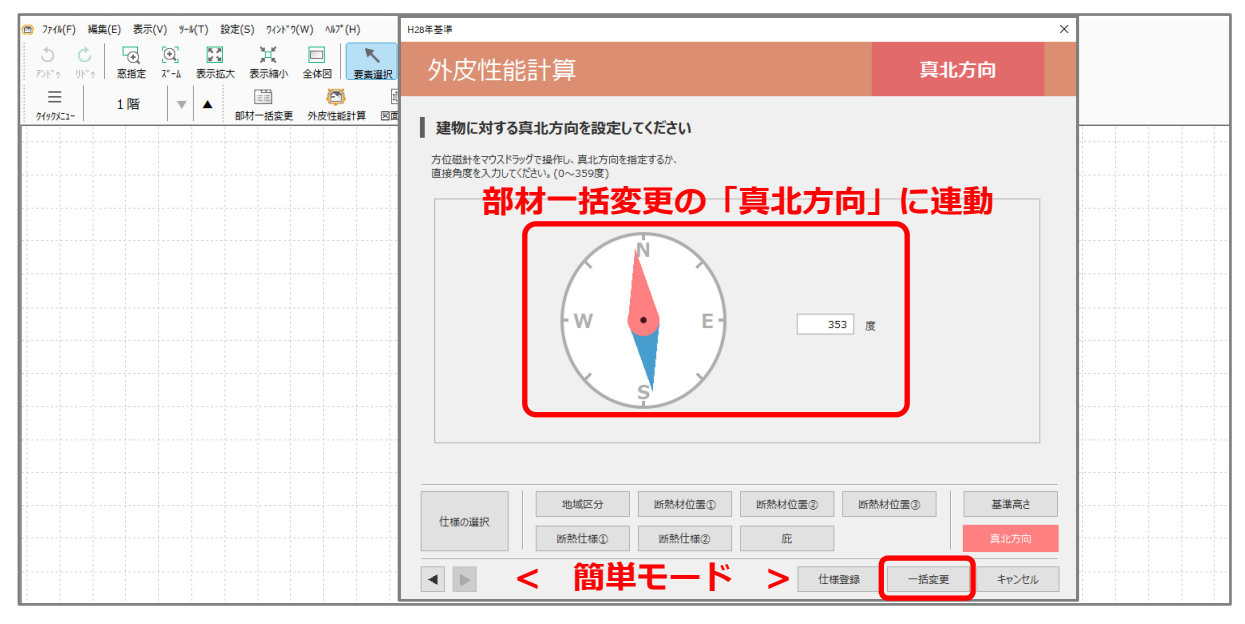

### 【注意】

外皮性能計算で真北方向を設定後に外構図で方位を変更した場合、「部材設定一覧」には反映しな いため、方位の一括変更が必要です。

(部材一括変更)から設定する場合、外構図で設定した真北方向が自動で反映するため、そのま ま一括変更を行ってください。方位と共に方位以外の項目も変更されます。

▲ (方位)から設定する場合、外構図で設定した真北方向は自動で反映しないため、手動で設定後、 一括変更を行ってください。方位に関する設定のみ変更されます。

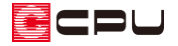

真北方向は、設定した角度により、8方位に区分され、外壁や開口部の方位および「方位係数」に反映 します。

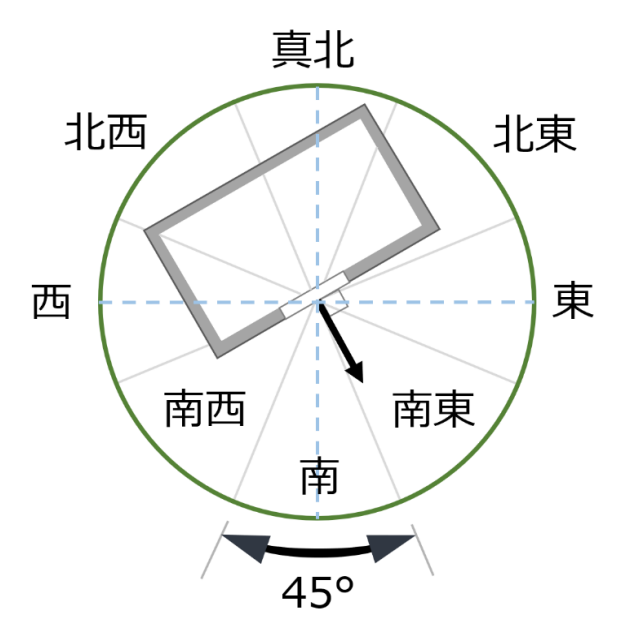

### ● 方位係数

方位係数は、地域や方位によって異なる日射の影響を勘案して、地域区分および方位ごとに日射熱取得量を補正する係数です。

方位係数は、規定により地域区分および方位別に定められており、「暖房期」と「冷房期」により異なります。

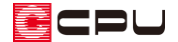

#### UA 値 ŋAC 値計算表 窓以外の日射熱取得量(冷房期)・窓の日射熱取得量(冷房期) •

| 窓以外の日射熱取得量(冷房期) |     |                        |                      |              |                  |                   |                            |                      |  |  |  |  |  |
|-----------------|-----|------------------------|----------------------|--------------|------------------|-------------------|----------------------------|----------------------|--|--|--|--|--|
| 部位              | 方位  | 断熱仕様No<br>開口仕様No       | 方位係数<br><sup> </sup> | 面積<br>A (m²) | 熱貫流率<br>U (W/mK) | 日射吸収率<br>係数<br>fα | 日射熱<br>取得率<br>η=U×fα×0.034 | 日射熱<br>取得量<br>νC×A×η |  |  |  |  |  |
| 天井              | 上面  | S01                    | 1.000                | 67.911       | 0.262            | 1.000             | 0.009                      | 0.611                |  |  |  |  |  |
| 外壁一般部           | 北   | S04                    | 0.341                | 50. 223      | 0.505            | 1.000             | 0.017                      | 0. 291               |  |  |  |  |  |
| 外壁一般部           | 東   | S04                    | 0.512                | 31.226       | 0.505            | 1.000             | 0.017                      | 0. 272               |  |  |  |  |  |
| 外壁一般部           | 南   | S04                    | 0.434                | 35. 537      | 0.505            | 1.000             | 0.017                      | 0.262                |  |  |  |  |  |
| 外壁一般部           | 西   | S04                    | 0.504                | 30. 982      | 0.505            | 1.000             | 0.017                      | 0.265                |  |  |  |  |  |
| 外壁基礎部           | 北   | S09                    | 0.341                | 3. 140       | 0.497            | 1.000             | 0.017                      | 0.018                |  |  |  |  |  |
| 外壁基礎部           | 東   | S09                    | 0.512                | 2. 184       | 0.497            | 1.000             | 0.017                      | 0.019                |  |  |  |  |  |
| 外壁基礎部           | 南   | S09                    | 0.434                | 3. 140       | 0.497            | 1.000             | 0.017                      | 0.023                |  |  |  |  |  |
| 外壁基礎部           | 西   | S09                    | 0.504                | 2. 184       | 0.497            | 1.000             | 0.017                      | 0.019                |  |  |  |  |  |
| <b>F</b> *7     | 西   | SD099                  | 0.504                | 1.714        | 1.600            | 1.000             | 0.054                      | 0.047                |  |  |  |  |  |
| 窓以外の日射熱取得:      | 量合計 | (W/(W/m <sup>2</sup> ) |                      |              |                  |                   |                            | 1.827                |  |  |  |  |  |

\*が付いたものは数量補正

| +1+  | THE | 20.0  |        | 土内区粉      |        | 口封油菜粉        | かさナ      | 10. 10 34 84 | nt: 10 Mil Ho |           | □ é+ éé | Rb (E | きし 仲子    | □ é+ #á | □ 6+ 85 |
|------|-----|-------|--------|-----------|--------|--------------|----------|--------------|---------------|-----------|---------|-------|----------|---------|---------|
| 712  | PE  | 芯白    | 用日     | 71121#300 |        | □ 第13些 第2190 | 11日で     | 上午11100      | 北亚肟酸          | 口味り       | 口利款     | 以1守   | <u> </u> | 口引款     | 마계 읎    |
|      |     |       | No     | 20        | A (117 |              | y 2 (mm) | v1 (mm)      |               | <b>孫霰</b> | (羅王新)   | 補正係数  | 7374     | (羅芷後)   | VCXAXnC |
|      |     |       |        |           |        |              |          |              |               |           | $\eta$  | f C   |          | ηC      |         |
|      |     |       |        |           |        |              |          |              |               |           | -       |       |          | -       |         |
| 北    | 1   | W-1   | SW007  | 0.341     | 0.540  | ガラスのみ        | 900      | -            | -             | -         | 0.24    | 0.930 | イ        | 0. 223  | 0. 041  |
| 北    | 1   | W-3   | SW007  | 0.341     | 0.540  | ガラスのみ        | 900      | -            | -             | -         | 0.24    | 0.930 | イ        | 0. 223  | 0.041   |
| 北    | 1   | W-4   | SW007  | 0.341     | 0.666  | ガラスのみ        | 900      | -            | -             | -         | 0.24    | 0.930 | イ        | 0. 223  | 0.051   |
| 北    | 1   | W-5   | SW007  | 0.341     | 1.200  | ガラスのみ        | 2,000    | -            | -             | -         | 0.24    | 0.930 | イ        | 0.223   | 0.091   |
| 귍比   | 2   | W-13  | SW007  | 0.341     | 0.666  | ガラスのみ        | 900      | -            | -             | -         | 0.24    | 0.930 | イ        | 0. 223  | 0.051   |
| 北    | 2   | W-14  | SW007  | 0.341     | 0.666  | ガラスのみ        | 900      | -            | -             | -         | 0.24    | 0.930 | イ        | 0. 223  | 0.051   |
| 東    | 1   | W-6   | SW007  | 0.512     | 0.770  | ガラスのみ        | 700      | -            | -             | -         | 0.24    | 0.930 | イ        | 0. 223  | 0.088   |
| 東    | 1   | W-7   | SW007  | 0.512     | 1.815  | ガラスのみ        | 1,100    | -            | -             | -         | 0.24    | 0.930 | イ        | 0. 223  | 0.207   |
| 東    | 2   | W-15  | SW007  | 0.512     | 0.660  | ガラスのみ        | 1,100    | -            | -             | -         | 0.24    | 0.930 | イ        | 0.223   | 0.075   |
| 南    | 1   | W-8   | SW007  | 0.434     | 3.300  | ガラスのみ        | 2,000    | -            | -             | -         | 0.24    | 0.930 | イ        | 0.223   | 0.319   |
| 南    | 1   | W-9   | SW007  | 0.434     | 3.300  | ガラスのみ        | 2,000    | -            | -             | -         | 0.24    | 0.930 | イ        | 0. 223  | 0.319   |
| 南    | 1   | W-10  | SW007  | 0.434     | 4.608  | ガラスのみ        | 1,800    | -            | -             | -         | 0.24    | 0.930 | イ        | 0. 223  | 0.446   |
| 南    | 2   | W-16  | SW007  | 0.434     | 2.970  | ガラスのみ        | 1,800    | -            | -             | -         | 0.24    | 0.930 | イ        | 0. 223  | 0.287   |
| 南    | 2   | W-17  | SW007  | 0.434     | 2.970  | ガラスのみ        | 1,800    | -            | -             | -         | 0.24    | 0.930 | イ        | 0.223   | 0.287   |
| 南    | 2   | W-18  | SW007  | 0.434     | 1.815  | ガラスのみ        | 1,100    | -            | -             | -         | 0.24    | 0.930 | イ        | 0.223   | 0.176   |
| 西    | 1   | W-2   | SW007  | 0.504     | 0.420  | ガラスのみ        | 700      | -            | -             | -         | 0.24    | 0.930 | イ        | 0. 223  | 0.047   |
| 西    | 2   | W-11  | SW007  | 0.504     | 0.814  | ガラスのみ        | 1,100    | -            | -             | -         | 0.24    | 0.930 | イ        | 0. 223  | 0.091   |
| 西    | 2   | W-12  | SW007  | 0.504     | 0.540  | ガラスのみ        | 900      | -            | -             | -         | 0.24    | 0.930 | イ        | 0. 223  | 0.061   |
| 窓の E | 射   | 熱取得量合 | tit (W | / (w/m))  | 2      | -            |          |              |               |           |         |       |          |         | 2.729   |
| *が付  | いた  | ものは数  | 量補正    |           |        |              |          |              |               | 開口部       | の取得日期   | 射熱補正係 | 数の計算     | 方法      |         |
|      |     |       |        |           |        |              |          |              |               |           | 、中粉たり   | ヨリスナは |          |         |         |

イ) 定数を用いる方法
 ロ) 簡易的に算出する方法
 ハ) 日除けの効果係数と斜入射特性を用いる方法
 \*\*印の場合は日除けの効果係数は1.0とする

#### ηAH 値計算表 窓以外の日射熱取得量 (暖房期)・窓の日射熱取得量 (暖房期)

| 部位                                     | 方位  | 断熱仕様No<br>開口仕様No | 方位係数<br><sup> ル H</sup> | 面積<br>A(m) | 熱貫流率<br>U (W/mK) | 日射吸収率<br>係数<br>fα | 日射熱<br>取得率<br>η=U×fα×0.034 | 日射熱<br>取得量<br>vH×A×n |  |  |  |  |
|----------------------------------------|-----|------------------|-------------------------|------------|------------------|-------------------|----------------------------|----------------------|--|--|--|--|
|                                        |     |                  |                         |            |                  |                   |                            |                      |  |  |  |  |
| 天井                                     | 上面  | S01              | 1.000                   | 67.911     | 0. 262           | 1.000             | 0.009                      | 0.611                |  |  |  |  |
| 外壁一般部                                  | 北   | S04              | 0.261                   | 50. 223    | 0.505            | 1.000             | 0.017                      | 0. 223               |  |  |  |  |
| 外壁一般部                                  | 東   | S04              | 0.579                   | 31.226     | 0.505            | 1.000             | 0.017                      | 0.307                |  |  |  |  |
| 外壁一般部                                  | 南   | S04              | 0.936                   | 35. 537    | 0.505            | 1.000             | 0.017                      | 0.565                |  |  |  |  |
| 外壁一般部                                  | 西   | S04              | 0.523                   | 30.982     | 0.505            | 1.000             | 0.017                      | 0.275                |  |  |  |  |
| 外壁基礎部                                  | 北   | S09              | 0.261                   | 3.140      | 0.497            | 1.000             | 0.017                      | 0.014                |  |  |  |  |
| 外壁基礎部                                  | 東   | S09              | 0.579                   | 2. 184     | 0.497            | 1.000             | 0.017                      | 0. 021               |  |  |  |  |
| 外壁基礎部                                  | 南   | S09              | 0.936                   | 3.140      | 0.497            | 1.000             | 0.017                      | 0.050                |  |  |  |  |
| 外壁基礎部                                  | 西   | S09              | 0.523                   | 2. 184     | 0.497            | 1.000             | 0.017                      | 0.019                |  |  |  |  |
| <b>۴</b> 7                             | 西   | SD099            | 0.523                   | 1.714      | 1.600            | 1.000             | 0.054                      | 0.048                |  |  |  |  |
| 窓以外の日射熱取得量合計 (W/(W/m)) ① 2 2           |     |                  |                         |            |                  |                   |                            |                      |  |  |  |  |
| ~~~~~~~~~~~~~~~~~~~~~~~~~~~~~~~~~~~~~~ | 152 |                  |                         |            |                  |                   |                            |                      |  |  |  |  |

\*が付いたものは数量補正

| 窓の                              | 巡の日射熱取得量(暖房 <u>期)</u>        |      |                |                    |                          |        |               |                       |                       |                 |                          |                         |          |                            |                       |
|---------------------------------|------------------------------|------|----------------|--------------------|--------------------------|--------|---------------|-----------------------|-----------------------|-----------------|--------------------------|-------------------------|----------|----------------------------|-----------------------|
| 方位                              | 階                            | 窓名   | 開口<br>仕様<br>No | 方位係数<br><i>ッ</i> 日 | 面積<br>A(m <sup>1</sup> ) | 日射遮蔽物  | 窓高さ<br>y2(mm) | 庇相当物<br>高低差<br>y1(mm) | 庇相当物<br>水平距離<br>ェ(mm) | 日除け<br>効果<br>係数 | 日射熱<br>取得率<br>(補正前)<br>η | 取得<br>日射熱<br>補正係数<br>fH | 計算<br>方法 | 日射熱<br>取得率<br>(補正後)<br>η H | 日射熱<br>取得量<br>vH×A×ηH |
| 北                               | 1                            | W-1  | SW007          | 0.261              | 0.540                    | ガラスのみ  | 900           | -                     | -                     | -               | 0.24                     | 0.510                   | 1        | 0.122                      | 0.017                 |
| 北                               | 1                            | W-3  | SW007          | 0.261              | 0.540                    | カ゚ラスのみ | 900           | -                     | -                     | -               | 0.24                     | 0.510                   | イ        | 0.122                      | 0.017                 |
| 北                               | 1                            | W-4  | SW007          | 0.261              | 0.666                    | ガラスのみ  | 900           | -                     | -                     | -               | 0.24                     | 0.510                   | イ        | 0.122                      | 0. 021                |
| 北                               | 1                            | W-5  | SW007          | 0.261              | 1.200                    | ガラスのみ  | 2,000         | -                     | -                     | -               | 0.24                     | 0.510                   | イ        | 0.122                      | 0. 038                |
| 北                               | 2                            | W-13 | SW007          | 0.261              | 0.666                    | ガラスのみ  | 900           | -                     | -                     | -               | 0.24                     | 0.510                   | イ        | 0.122                      | 0. 021                |
| 北                               | 2                            | W-14 | SW007          | 0.261              | 0.666                    | ガラスのみ  | 900           | -                     | -                     | -               | 0.24                     | 0.510                   | イ        | 0.122                      | 0. 021                |
| 東                               | 1                            | W-6  | SW007          | 0.579              | 0.770                    | ガラスのみ  | 700           | -                     | -                     | -               | 0.24                     | 0.510                   | イ        | 0.122                      | 0.054                 |
| 東                               | 1                            | W-7  | SW007          | 0.579              | 1.815                    | ガラスのみ  | 1,100         | -                     | -                     | -               | 0.24                     | 0.510                   | イ        | 0.122                      | 0.128                 |
| 東                               | 2                            | W-15 | SW007          | 0.579              | 0.660                    | ガラスのみ  | 1, 100        | -                     | -                     | -               | 0.24                     | 0.510                   | イ        | 0.122                      | 0.047                 |
| 南                               | 1                            | W-8  | SW007          | 0.936              | 3.300                    | ガラスのみ  | 2,000         | -                     | -                     | -               | 0.24                     | 0.510                   | イ        | 0.122                      | 0.377                 |
| 南                               | 1                            | W-9  | SW007          | 0.936              | 3.300                    | ガラスのみ  | 2,000         | -                     | -                     | -               | 0.24                     | 0.510                   | イ        | 0.122                      | 0.377                 |
| 南                               | 1                            | W-10 | SW007          | 0.936              | 4.608                    | ガラスのみ  | 1,800         | -                     | -                     | -               | 0.24                     | 0.510                   | イ        | 0.122                      | 0. 526                |
| 南                               | 2                            | W-16 | SW007          | 0.936              | 2.970                    | ガラスのみ  | 1,800         | -                     | -                     | -               | 0.24                     | 0.510                   | イ        | 0.122                      | 0. 339                |
| 南                               | 2                            | W-17 | SW007          | 0.936              | 2.970                    | ガラスのみ  | 1,800         | -                     | -                     | -               | 0.24                     | 0.510                   | イ        | 0.122                      | 0.339                 |
| 南                               | 2                            | W-18 | SW007          | 0.936              | 1.815                    | ガラスのみ  | 1, 100        | -                     | -                     | -               | 0.24                     | 0.510                   | イ        | 0.122                      | 0. 207                |
| 西                               | 1                            | W-2  | SW007          | 0. 523             | 0.420                    | ガラスのみ  | 700           | -                     | -                     | -               | 0.24                     | 0.510                   | イ        | 0.122                      | 0. 027                |
| 西                               | 2                            | W-11 | SW007          | 0. 523             | 0.814                    | ガラスのみ  | 1,100         | -                     | -                     | -               | 0.24                     | 0.510                   | イ        | 0.122                      | 0.052                 |
| 西                               | 2                            | W-12 | SW007          | 0. 523             | 0.540                    | ガラスのみ  | 900           | -                     | -                     | -               | 0.24                     | 0.510                   | イ        | 0.122                      | 0.034                 |
| 窓の E                            | 窓の日射熱取得量合計 (W)(m/m)) ② 2.642 |      |                |                    |                          |        |               |                       |                       |                 |                          |                         |          |                            |                       |
| *が付いたものは数量補正 開口部の取得日射熱補正係数の計算方法 |                              |      |                |                    |                          |        |               |                       |                       |                 |                          |                         |          |                            |                       |
|                                 |                              |      |                |                    |                          |        |               |                       |                       | · 1             | )定数を月                    | 用いる方法                   |          |                            |                       |
|                                 |                              |      |                |                    |                          |        |               |                       |                       | • 🗆             | ) 簡易的(                   | ⊆算出する;                  | 方法       |                            |                       |

・ハ)日除けの効果係数と斜入射特性を用いる方法
 \*\*印の場合は日除けの効果係数は1.0とする